## VI KOM IN STITUTE

## PAN NAME EXTRACTION UTILITY

1. About Chrome

Please check your chrome version first, click on 3 dots given on the top right side of the chrome, click on <u>settings</u>,

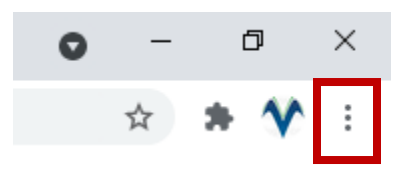

then click on about chrome on left bottom side and check the chrome version. In our case it is 92.0.415.107

|   | Extensions                  | Ø |
|---|-----------------------------|---|
|   | About Chrome                |   |
| 9 | Google Chrome               |   |
|   | Google Chrome is up to date |   |

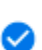

Google Chrome is up to date Version 92.0.4515.107 (Official Build) (64-bit)

- 2. Download Selenium basic 2.0.9.0 from **google search** or you may download it from <u>https://selenium-basic.software.informer.com/2.0/</u> and install it.
- 3. **Download Chrome web driver** from <u>https://chromedriver.chromium.org/</u> as per your google chrome versions.

| chromedriver_linux64.zip  | For Lunix   |
|---------------------------|-------------|
| chromedriver_mac64.zip    | For Mac     |
| chromedriver_mac64_m1.zip | For Mac     |
| chromedriver_win32.zip    | For Windows |

4. Open <u>%localappdata%</u> from my computer

| 💻   🛃 🔤 🔻   This PC |                                            |                                           |  |  |  |  |  |
|---------------------|--------------------------------------------|-------------------------------------------|--|--|--|--|--|
| File Computer View  |                                            |                                           |  |  |  |  |  |
| ← → ∽ ↑ 💻 %loc      | alappdata%                                 |                                           |  |  |  |  |  |
| 📌 Quick access      | V Folders (7)                              |                                           |  |  |  |  |  |
| len OneDrive        | 3D Objects                                 | Desktop                                   |  |  |  |  |  |
| 💻 This PC           |                                            |                                           |  |  |  |  |  |
| 💣 Network           | Music                                      | Pictures                                  |  |  |  |  |  |
|                     | V Devices and drives (2)                   |                                           |  |  |  |  |  |
|                     | Local Disk (C:)<br>13.0 GB free of 97.1 GB | Local Disk (E:)<br>58.6 GB free of 125 GB |  |  |  |  |  |
|                     | V Network locations (1)                    |                                           |  |  |  |  |  |

Since you have already installed Selenium basic 2.0.9.0, so this folder will appear on your computer after opening the above folder

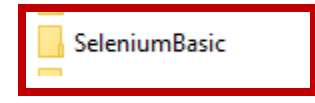

Now you will see one file Chrome Driver is coming in this folder, replace chrome driver with new chrome driver which you have downloaded in point number 3 as given above.

Open chrome driver and the below window will appear

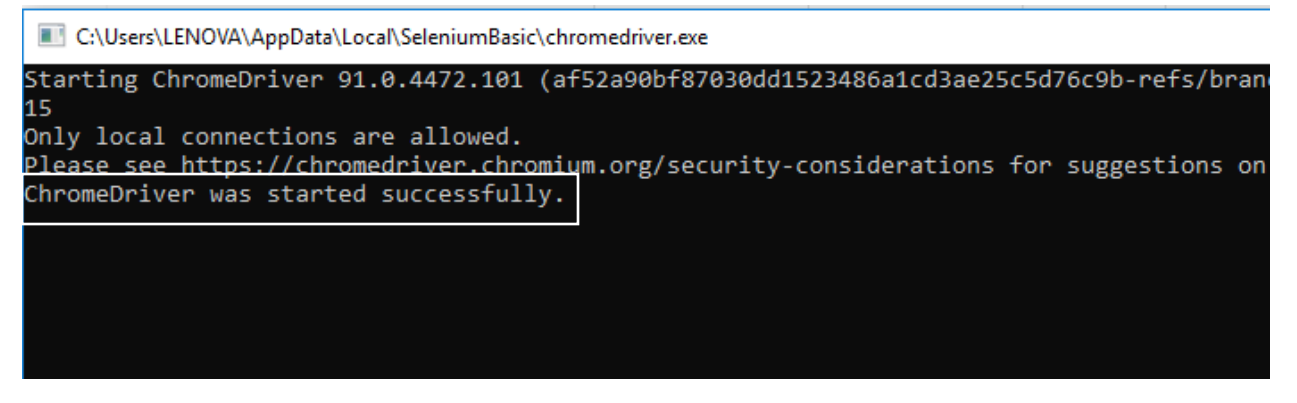

5. Restart the system and open the excel file, enable the content and Press Alt + F11 then VBA will open.

Go to Tools and then to references menu.

| 🚰 Microsoft Visual Basic for Applications - Book1                |                                                                                          |  |  |  |  |  |  |  |
|------------------------------------------------------------------|------------------------------------------------------------------------------------------|--|--|--|--|--|--|--|
| <u>F</u> ile <u>E</u> dit <u>V</u> iew <u>I</u> nsert F <u>o</u> | rmat <u>D</u> ebug <u>R</u> un <u>T</u> ools <u>A</u> dd-Ins <u>W</u> indow <u>H</u> elp |  |  |  |  |  |  |  |
| 🔣 🗉 - 🛃   X 🗈 🛍 🗳                                                | <u>R</u> eferences                                                                       |  |  |  |  |  |  |  |
| Project - VBAProject                                             | Additional Controls                                                                      |  |  |  |  |  |  |  |
| III III III                                                      | Macros                                                                                   |  |  |  |  |  |  |  |
|                                                                  | <u>O</u> ptions<br>VBAProject Prop <u>e</u> rties<br><u>D</u> igital Signature           |  |  |  |  |  |  |  |
| ⊡∰ Microsoft Excel Objects<br>∰ Sheet1 (Sheet1)<br>              |                                                                                          |  |  |  |  |  |  |  |

Now search for the selenium type Library and check it. <u>If the references menu is not</u> <u>enabled in your system, then you may skip this step.</u>

| References - VBAProject                                              |          | ×      |  |  |  |  |
|----------------------------------------------------------------------|----------|--------|--|--|--|--|
| Available References:                                                |          | ОК     |  |  |  |  |
| RemoteProxy6432 1.0 Type Library                                     |          | Cancel |  |  |  |  |
| RoamingSecurity 1.0 Type Library<br>scanprofiles 1.0 type library    |          | Browse |  |  |  |  |
| ScreenReaderHelper                                                   | •        |        |  |  |  |  |
| ScriptSigner                                                         | <u> </u> |        |  |  |  |  |
| Search CoClasses Type Library                                        | Priority | Help   |  |  |  |  |
| Selenium Type Library                                                | +        |        |  |  |  |  |
| SeleniumWrapper Type Library                                         |          |        |  |  |  |  |
| ServDens 1.0 Type Library                                            | /        |        |  |  |  |  |
| < >                                                                  |          |        |  |  |  |  |
| SeleniumWrapper Type Library                                         |          |        |  |  |  |  |
| Location: C:\Program Files (x86)\SeleniumWrapper\SeleniumWrapper.tlt |          |        |  |  |  |  |
| Language: Standard                                                   |          |        |  |  |  |  |
|                                                                      |          |        |  |  |  |  |

- 6. Open the Excel file Enter the PAN number in A column and leave B & C column as Blanks.
- 7. Put Traces I'd, Password and TAN number and click on "PAN Verify" after Traces will open enter the Captcha Code only. Don't even press the enter key. Enjoy the workings.

In case of any questions, Please raise an email on <u>info@vikominstitute.com</u>.